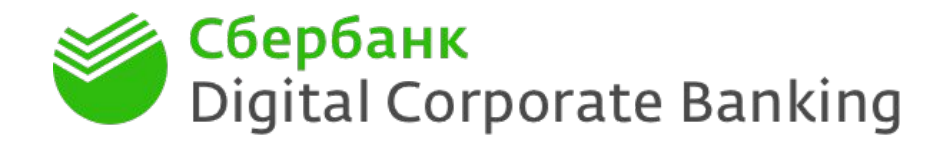

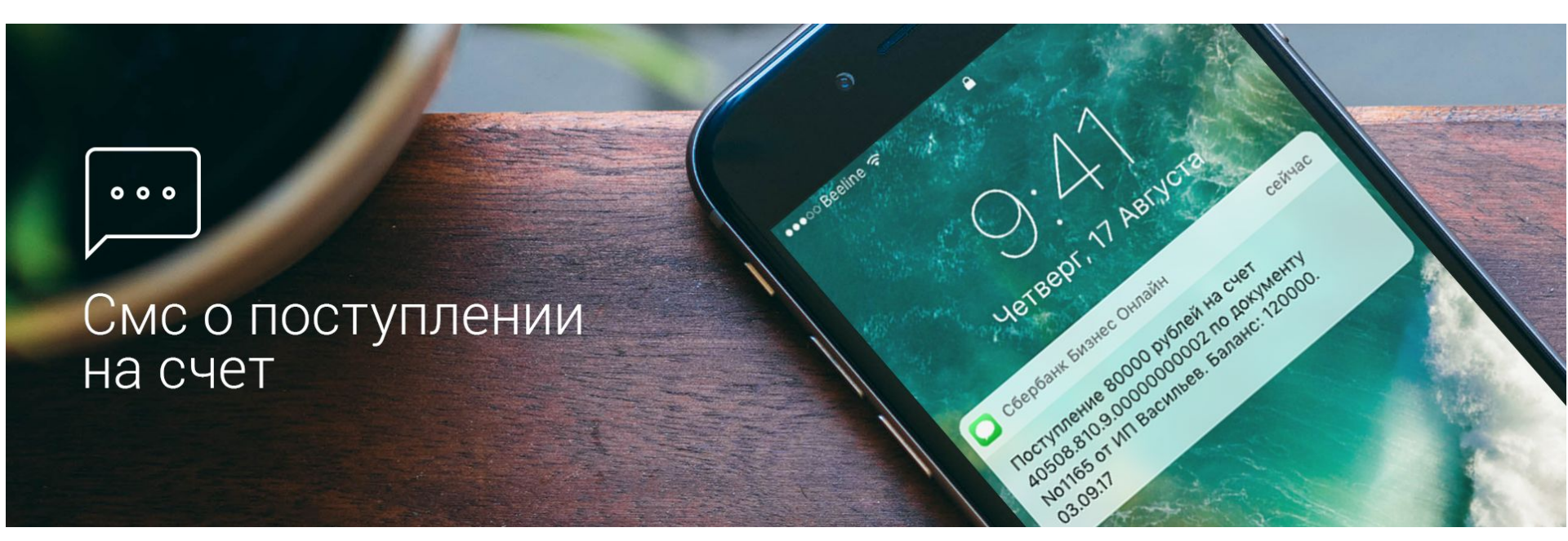

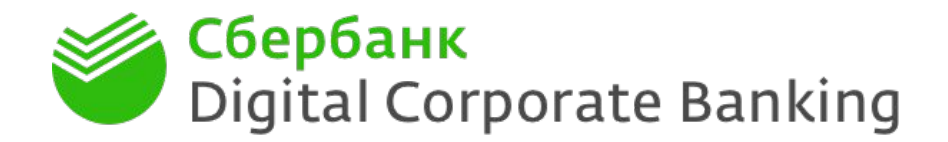

В новом Сбербанк Бизнес Онлайн клиент сможет самостоятельно настроить смс-уведомления о поступлении средств на рублевый расчетный счет

Условия оказания услуги:

- клиент работает в новой версии Сбербанк Бизнес Онлайн\*
- счета в статусе «Открыт», валюта ₽, тип «Расчетный»
- подключить услугу сможет пользователь новой версии интернет-банка с типом подписи ЕИО или Единственная:

включение услуги происходит на следующий день после сохранения настроек;

отключение – в тот же день.

 тариф устанавливается в режиме ежемесячной платы: 80 рублей/мес. за каждого пользователя:

списание комиссии осуществляется пропорционально кол-ву дней фактического включения услуги

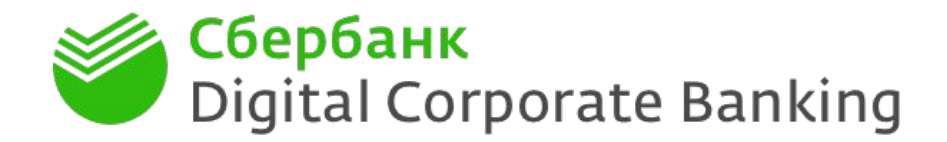

Как подключить смс-информирование о поступлении средств на рублевый расчётный счет

| в старый дизайн                                                                                                    |                                                                    | 12.1.1                          | 2211-110      | and groups have a |            | Чисто   | авлов                     | Xo               |
|----------------------------------------------------------------------------------------------------|--------------------------------------------------------------------|---------------------------------|---------------|-------------------|------------|---------|---------------------------|------------------|
| Платежи и переводы <del>-</del> Сче                                                                                                    | га и выписки                                                       | Контрагенты                     | Продукты      | и услуги 🗸        |            |         | Мои профи                 | ль               |
|                                                                                                    |                                                                    |                                 |               |                   |            |         | Моя орган                 | изация           |
| Информация Настройка уведомлений Мобильные устройства                                                                                                  |                                                                    |                                 |               |                   |            |         | Импорт/экспорт            |                  |
| зедомления                                                                                                    |                                                                    |                                 |               |                   |            |         | Выход                     |                  |
| берите уведомления о событиях, ко                                                                                                    | торые хотите по                                                    | олучать онлайн, ра              | ботая в систе | Ne.               |            |         |                           |                  |
|                                                                                                    |                                                                    |                                 | CMC           | E-MAIL            | ЦЕНТР УВЕД | омлений |                           |                  |
| ЧЕТА                                                                                                    |                                                                    |                                 |               |                   |            |         |                           |                  |
| Изменение настроек платных уве,<br>Цена указана за подключение уведомл<br>счетов. Уведомления начинают поступа<br>подключения услуги. Условия оказания | <b>домлений</b><br>ений по любому к<br>вть на следующий<br>услуги. | оличеству<br>день после         |               |                   |            |         | 80 рублей в<br>Подключити | месяц<br>ь счета |
| Счёт списания комиссии                                                                                                    |                                                                    | Выберите счёт списания комиссии |               |                   |            |         | *                         |                  |
| УВЕДОМЛЯТЬ МЕНЯ О ПО                                                                                                    | ступлени                                                           | И НА СЛЕДУЮІ                    | ЩИЕ СЧЕТИ     |                   |            |         |                           |                  |
| Счёт                                                                                                    |                                                                    | 000 «                           | 41 114.810.4  |                   |            |         |                           | ×                |
| Уведомлять меня только<br>о поступлениях на сумму                                                                                                    | от                                                                 | 0.00 RUB                        |               |                   |            |         |                           |                  |
|                                                                                                    |                                                                    |                                 |               |                   |            |         |                           |                  |
|                                                                                                    |                                                                    |                                 |               |                   |            |         |                           |                  |
| Отменить изменения (1)                                                                                                    |                                                                    |                                 |               |                   |            |         | Подтверд                  | ить              |
|                                                                                                    | 2.12                                                               |                                 |               |                   |            |         |                           |                  |

1. Перейдите в раздел «Мой профиль»

2. Выберите пункт «Настройка уведомлений»

3. В разделе Счета «Подключить счета»

4. Если вы хотите получать уведомления только о поступлениях на определенную сумму, вы также можете указать это при настройке

5. Прокрутить вниз страницы и «Подтвердить» свои настройки

Далее перейти к форме подписания изменений

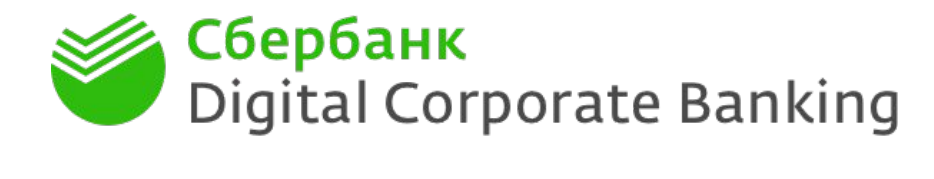

Как подключить смс-информирование о поступлении средств на рублевый расчётный счет

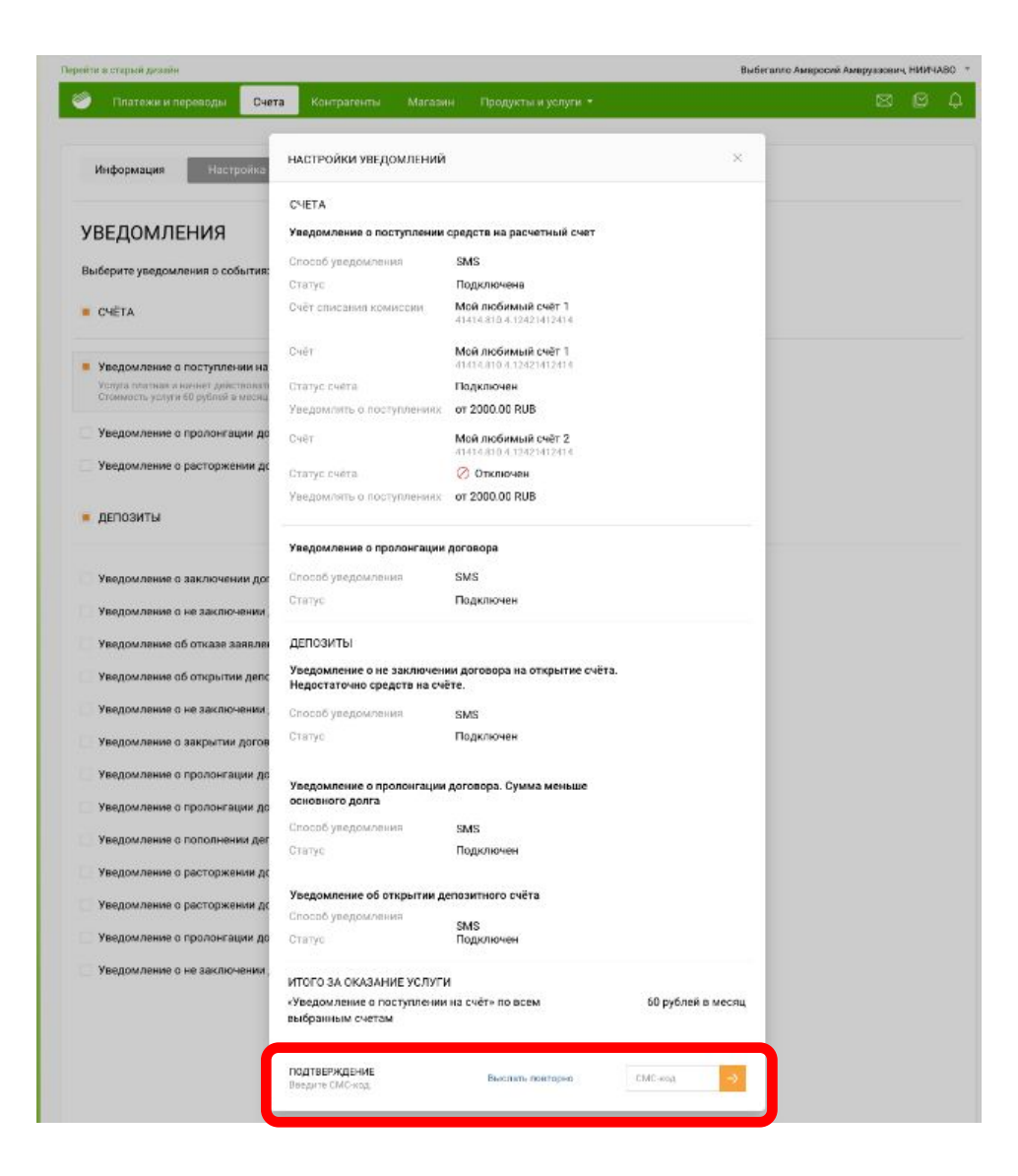

 Подтвердить изменение настроек уведомлений – вводом СМС-кода